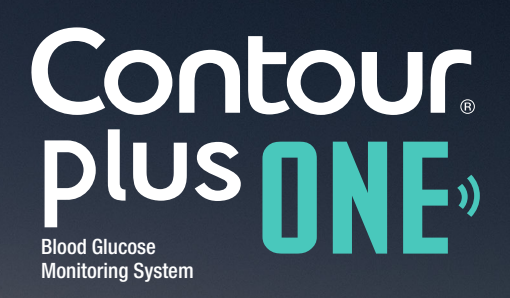

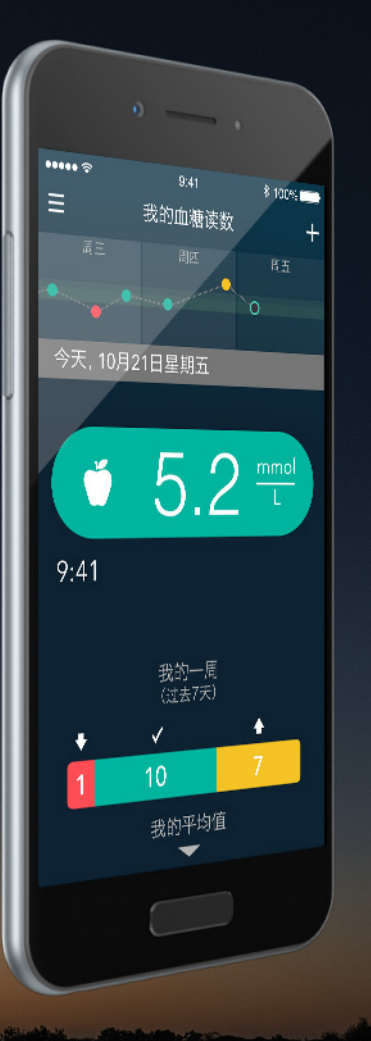

## 首次使用 CONTOUR<sup>®</sup>PLUS ONE 智能测量仪

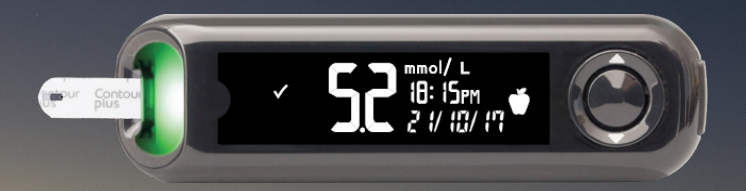

更改治疗、饮食或锻炼之前,请务必咨询您的医疗保健提供商。

© Copyright 2017 Ascensia Diabetes Care Holdings AG

diabetes.ascensia.com

Blood Glucose Monitoring System

### CONTOUR PLUS ONE 测量仪已被证明可显示高 度准确的血糖读数。

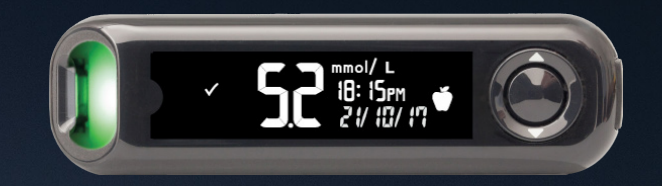

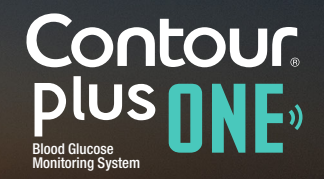

diabetes.ascensia.com

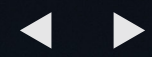

## 初次 CONTOUR PLUS ONE 测量仪设置

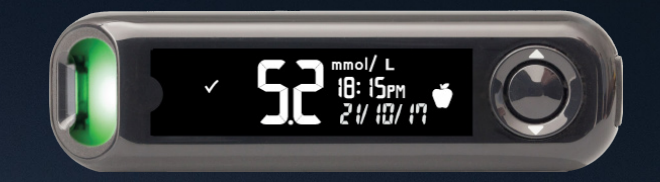

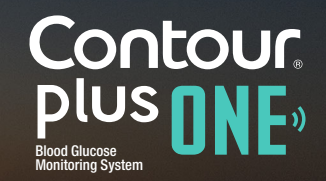

diabetes.ascensia.com

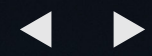

测试之前,此测量仪需要一次简单的初 始设置。 您仅需简单的 3 步即可开始使用。 按住"确定"按钮 2 秒直到测量仪打开。

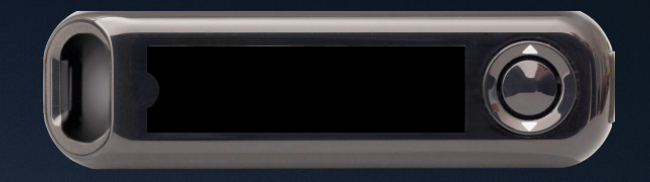

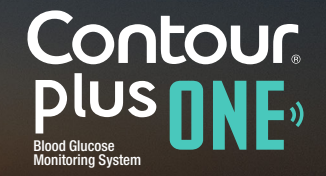

diabetes.ascensia.com

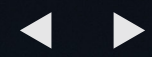

测试之前,此测量仪需要一次简单的初 始设置。 您仅需简单的 3 步即可开始使用。 按住"确定"按钮 2 秒直到测量仪打开。

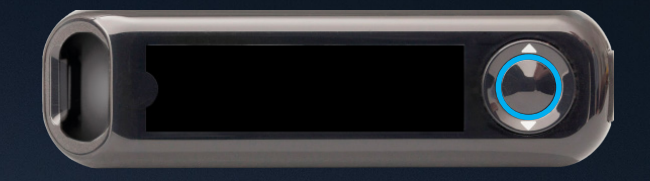

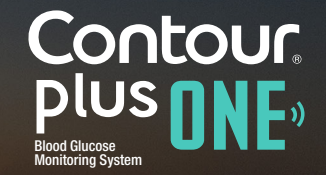

diabetes.ascensia.com

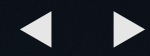

测试之前,此测量仪需要一次简单的初 始设置。 您仅需简单的 3 步即可开始使用。 按住"确定"按钮 2 秒直到测量仪打开。

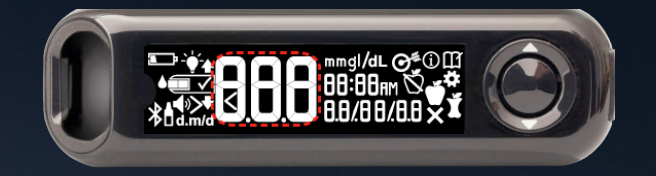

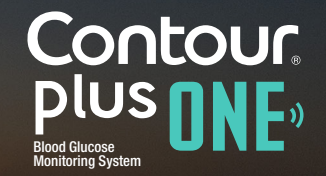

diabetes.ascensia.com

#### 1.

初次设置

注意并接受目标范围\*。 按"确定"按钮。 \*初次设置测量仪后,您可使用 CONTOUR DIABETES 应用更改预设的 目标范围。 警告 - 在 CONTOUR DIABETES 应用 中设置或更改任何目标范围之前,请先 咨询您的医疗保健专业人员。

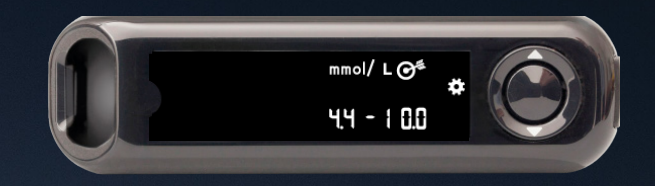

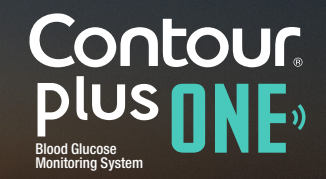

diabetes.ascensia.com

#### 1.

初次设置

注意并接受目标范围\*。 按"确定"按钮。 \*初次设置测量仪后,您可使用 CONTOUR DIABETES 应用更改预设的 目标范围。 警告 - 在 CONTOUR DIABETES 应用 中设置或更改任何目标范围之前,请先 咨询您的医疗保健专业人员。

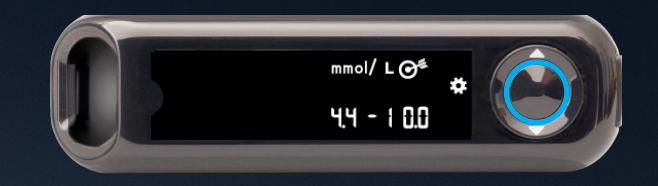

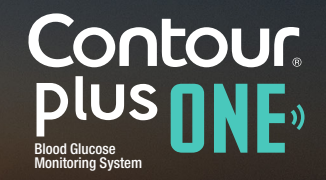

diabetes.ascensia.com

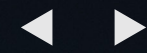

2.

确认或调整测量仪时间。

要更改小时,请按外圈上的 ▲ 或 ▼ 按钮。

要设置小时并切换到分钟,请按"确定" 按钮。

要更改分钟,请按外圈上的 ▲ 或 ▼ 按 钮。按"确定"按钮。

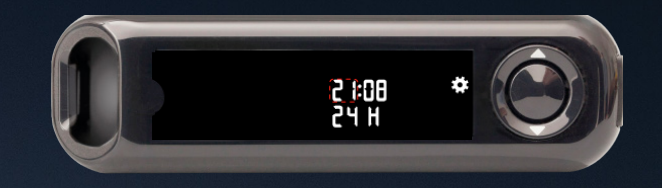

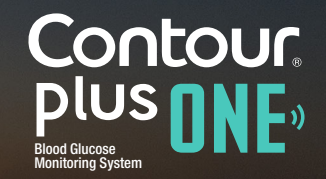

diabetes.ascensia.com

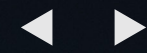

确认或调整测量仪时间。

要更改小时,请按外圈上的 ▲ 或 ▼ 按钮。

要设置小时并切换到分钟,请按"确定" 按钮。

要更改分钟,请按外圈上的 ▲ 或 ▼ 按 钮。按"确定"按钮。

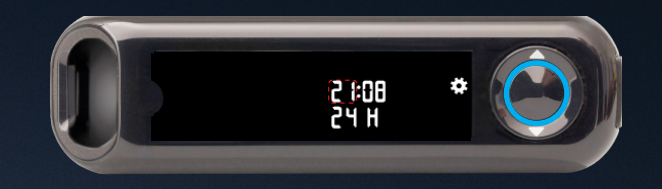

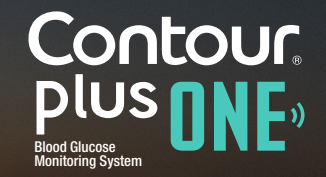

diabetes.ascensia.com

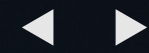

确认或调整测量仪时间。

要更改小时,请按外圈上的 ▲ 或 ▼ 按钮。

要设置小时并切换到分钟,请按"确定" 按钮。

要更改分钟,请按外圈上的 ▲ 或 ▼ 按 钮。按"确定"按钮。

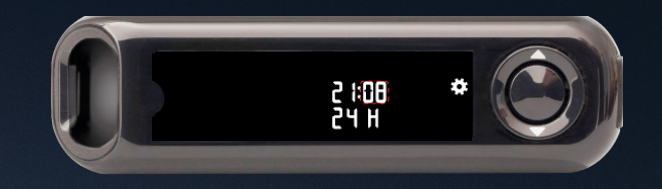

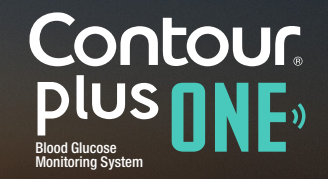

diabetes.ascensia.com

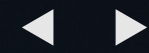

2.

确认或调整测量仪时间。

要更改小时,请按外圈上的 ▲ 或 ▼ 按钮。

要设置小时并切换到分钟,请按"确定" 按钮。

要更改分钟,请按外圈上的 ▲ 或 ▼ 按 钮。按"确定"按钮。

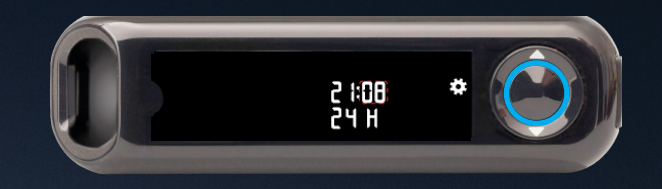

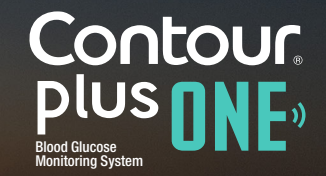

diabetes.ascensia.com

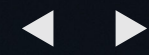

3.

确认或调整测量仪日期

要更改年,请按外圈上的 ▲ 或 ▼ 按钮。按"确定"按钮。

要更改月份,请按外圈上的 ▲ 或 ▼ 按钮。 按"确定"按钮。

要更改日,请按外圈上的 ▲ 或 ▼ 按钮。按"确定"按钮。

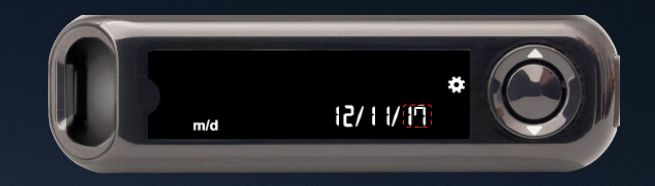

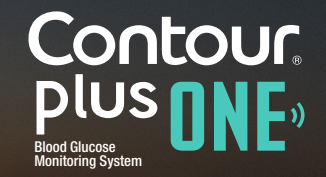

diabetes.ascensia.com

3.

确认或调整测量仪日期

要更改年,请按外圈上的 ▲ 或 ▼ 按钮。按"确定"按钮。

要更改月份,请按外圈上的 ▲ 或 ▼ 按钮。 按"确定"按钮。

要更改日,请按外圈上的 ▲ 或 ▼ 按钮。按"确定"按钮。

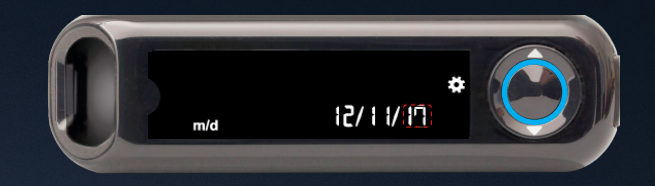

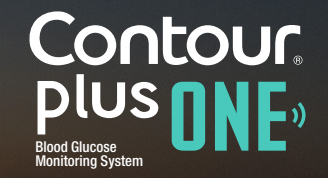

diabetes.ascensia.com

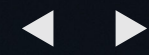

3.

确认或调整测量仪日期

要更改年,请按外圈上的 ▲ 或 ▼ 按钮。按"确定"按钮。

要更改月份,请按外圈上的 ▲ 或 ▼ 按钮。 按"确定"按钮。

要更改日,请按外圈上的 ▲ 或 ▼ 按钮。按"确定"按钮。

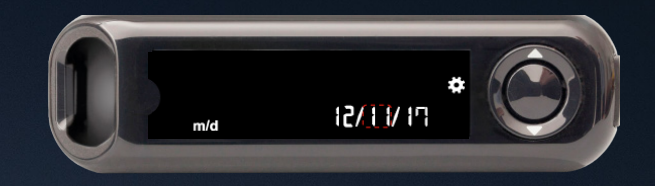

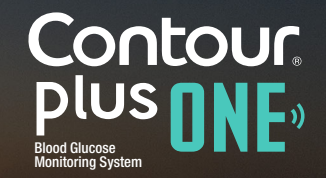

diabetes.ascensia.com

3.

确认或调整测量仪日期

要更改年,请按外圈上的 ▲ 或 ▼ 按钮。按"确定"按钮。

要更改月份,请按外圈上的 ▲ 或 ▼ 按钮。 按"确定"按钮。

要更改日,请按外圈上的 ▲ 或 ▼ 按钮。按"确定"按钮。

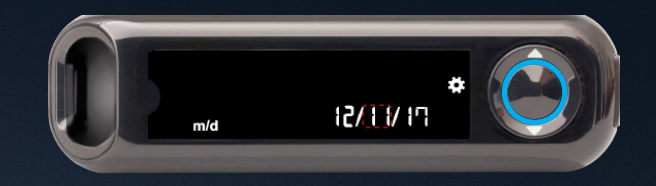

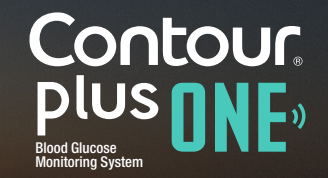

diabetes.ascensia.com

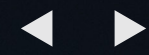

确认或调整测量仪日期

要更改年,请按外圈上的 ▲ 或 ▼ 按钮。按"确定"按钮。

要更改月份,请按外圈上的 ▲ 或 ▼ 按钮。 按"确定"按钮。

要更改日,请按外圈上的 ▲ 或 ▼ 按钮。按"确定"按钮。

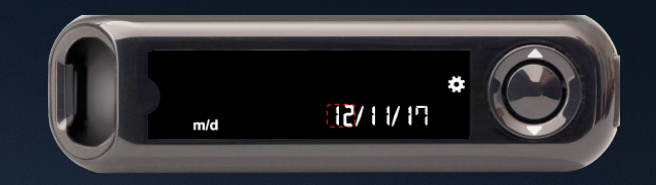

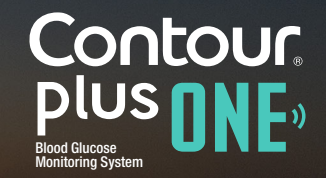

diabetes.ascensia.com

3.

确认或调整测量仪日期

要更改年,请按外圈上的 ▲ 或 ▼ 按钮。按"确定"按钮。

要更改月份,请按外圈上的 ▲ 或 ▼ 按钮。 按"确定"按钮。

要更改日,请按外圈上的 ▲ 或 ▼ 按钮。按"确定"按钮。

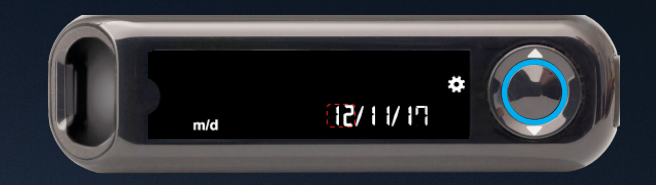

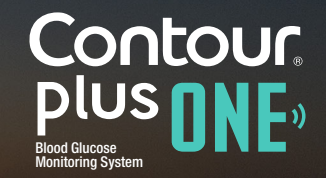

diabetes.ascensia.com

4.

测量仪会在短时间内显示已保存的设置,然后 发出蜂鸣声并关闭。 设置完成。您即可开始监测您的血糖。

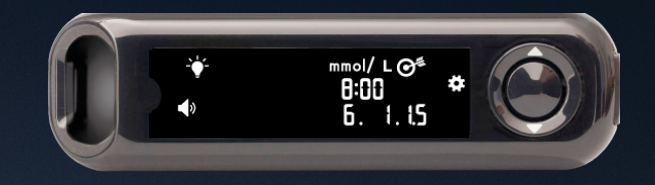

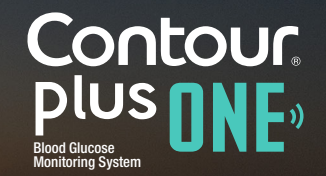

diabetes.ascensia.com

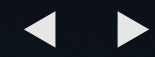

使用 CONTOUR PLUS ONE 测量仪监测您的血糖

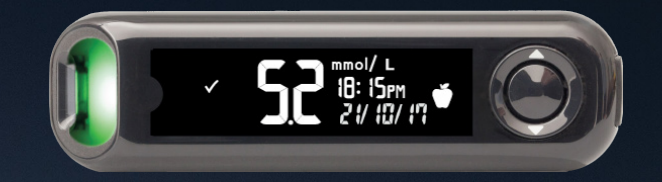

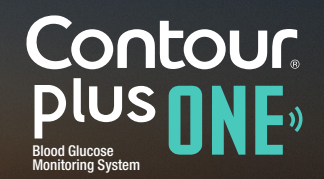

diabetes.ascensia.com

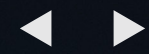

#### 插入测试条

1.

握住测试条,灰色方形端朝向 测量仪。 将灰色方形端牢固地插入测试 条端口,直到测量仪发出蜂鸣 声。

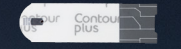

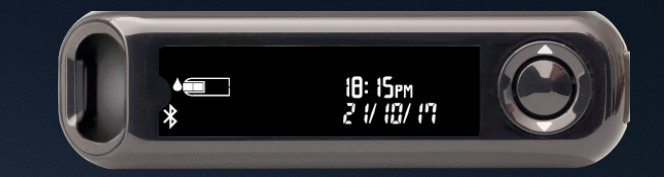

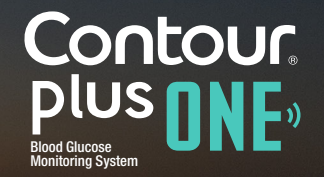

diabetes.ascensia.com

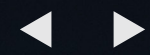

#### 插入测试条

声。

1.

握住测试条,灰色方形端朝向 测量仪。 将灰色方形端牢固地插入测试 条端口,直到测量仪发出蜂鸣

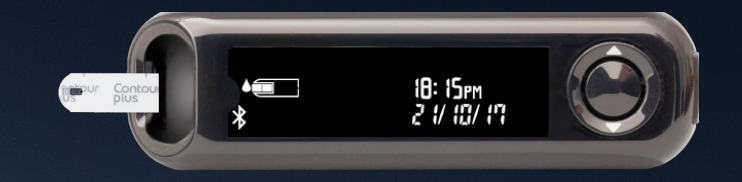

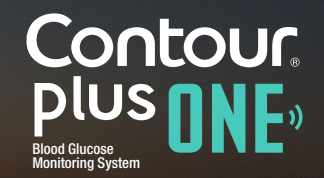

diabetes.ascensia.com

#### 测量血滴

2.

测量仪为测量血滴准备就绪后,测试条图 标会闪烁。 立即用测试条的尖端接触一滴血。 血液通过尖端吸入测试条。 将测试条的尖端保持在血滴中,直到测量 仪发出蜂鸣声。

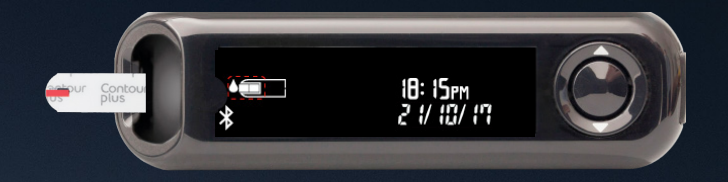

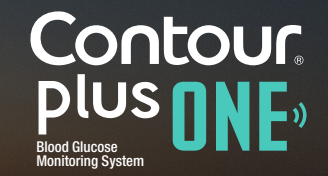

diabetes.ascensia.com

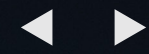

倒计时 5 秒后,测量仪显示您的血 糖读数。 如果启用了"膳食标记"功能,则血

糖读数屏幕上将闪烁显示"禁食" 、"餐前"、"餐后"或"无标记"标 记。

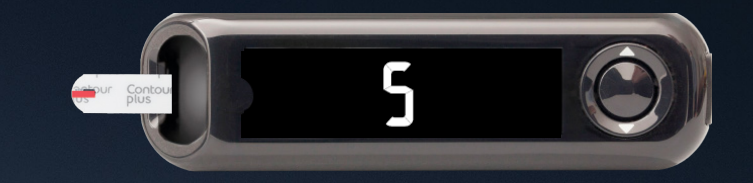

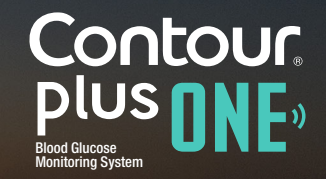

diabetes.ascensia.com

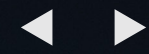

倒计时 5 秒后,测量仪显示您的血 糖读数。 如果启用了"膳食标记"功能,则血

糖读数屏幕上将闪烁显示"禁食" 、"餐前"、"餐后"或"无标记"标 记。

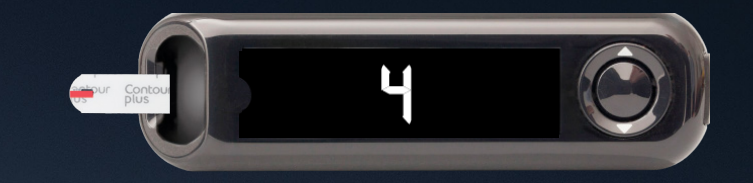

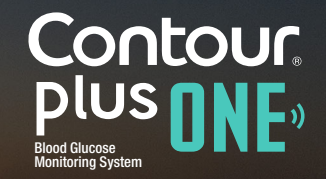

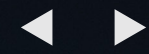

倒计时 5 秒后,测量仪显示您的血 糖读数。 如果启用了"膳食标记"功能,则血 糖速数屏幕上照问纸目云"禁食"

糖读数屏幕上将闪烁显示"禁食" 、"餐前"、"餐后"或"无标记"标 记。

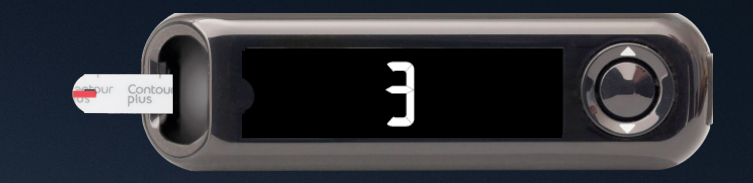

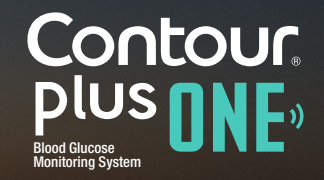

diabetes.ascensia.com

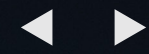

倒计时 5 秒后,测量仪显示您的血 糖读数。 如果启用了"膳食标记"功能,则血 糖读数屏幕上将闪烁显示"禁食" 、"餐前"、"餐后"或"无标记"标

记。

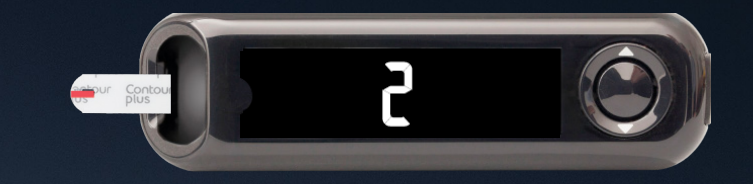

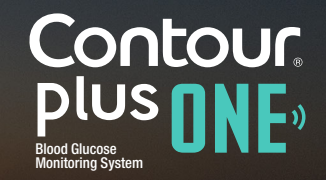

diabetes.ascensia.com

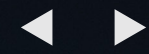

倒计时 5 秒后,测量仪显示您的血 糖读数。 如果启用了"膳食标记"功能,则血

糖读数屏幕上将闪烁显示"禁食" 、"餐前"、"餐后"或"无标记"标 记。

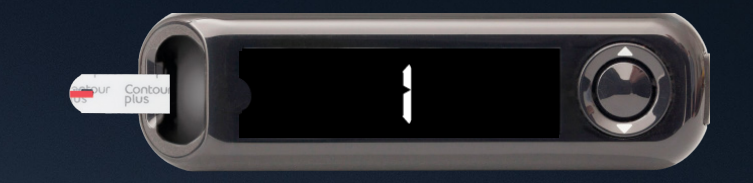

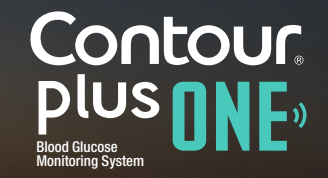

diabetes.ascensia.com

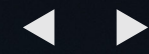

3.

倒计时 5 秒后,测量仪显示您的血 糖读数。 <u>如果启用</u>了"膳食标记"功能,则血

糖读数屏幕上将闪烁显示"禁食" 、"餐前"、"餐后"或"无标记"标 记。

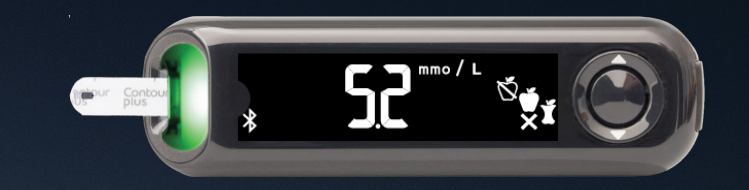

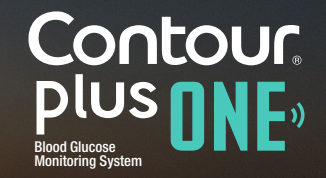

diabetes.ascensia.com

测量仪根据一天中的时间和用餐时间段推荐膳 食标记: 禁食/早餐、午餐、晚餐、或过夜。 使用 ▲ 或 ▼ 选择正确的标记并按"确定"。 您可在您的测量仪上或 CONTOUR DIABETES 应用中为您的血糖读数选择一个膳食标记。

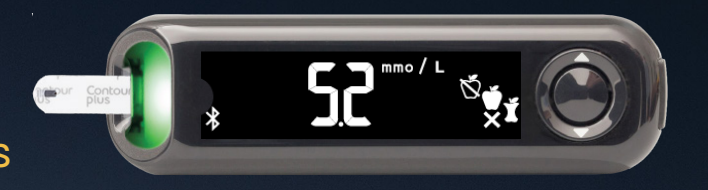

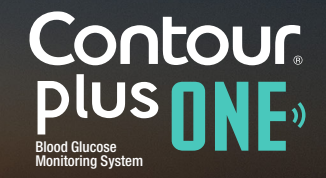

测量仪根据一天中的时间和用餐时间段推荐膳 食标记: 禁食/早餐、午餐、晚餐、或过夜。 使用 ▲ 或 ▼ 选择正确的标记并按"确定"。 您可在您的测量仪上或 CONTOUR DIABETES 应用中为您的血糖读数选择一个膳食标记。

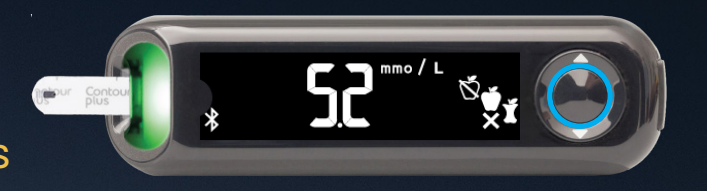

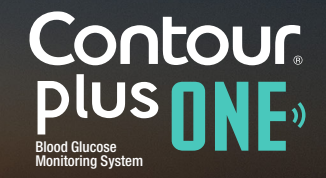

© Copyright 2017 Ascensia Diabetes Care Holdings AG

diabetes.ascensia.com

5.

您的血糖测试完成后,测量仪会显示读数,包括单位、时间、日期、膳食标记(如果已选择)和目标指示灯。

smarLIGHT<sup>™</sup> 功能为"达到目标"亮起 绿色 ,为"低于目标"亮起 <u>红色</u> ,为"高于目标"亮 起 黄色。

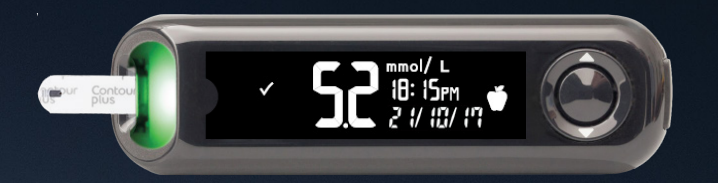

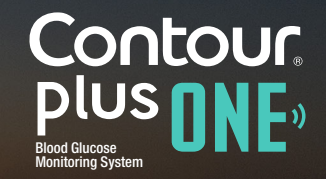

diabetes.ascensia.com

# CONTOUR DIABETES 应用在您的移动设备上显示最新读数和可以帮助您管理糖尿病的信息。

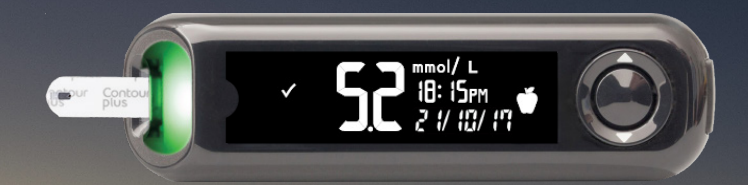

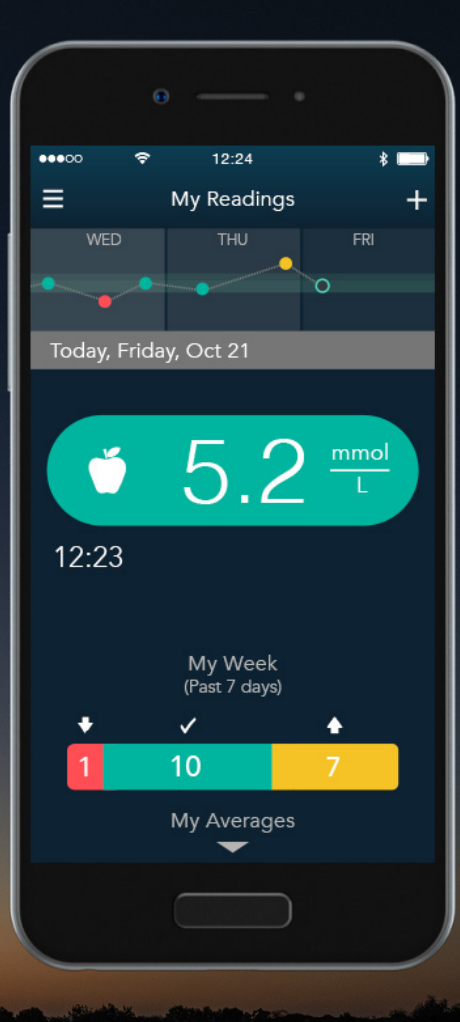

Contour plus one ") Blood Glucose Monitoring System

© Copyright 2017 Ascensia Diabetes Care Holdings AG

diabetes.ascensia.com

如果您对 CONTOUR<sup>®</sup>PLUS ONE 智能测量仪或 CONTOUR<sup>™</sup> DIABETES 应用有任何疑问,请咨 询您的医疗保健专业人员或查阅产品用户指南。 若需更多信息,或了解在您的所在国家/地区是否 销售这些产品,请访问 diabetes.ascensia.com。

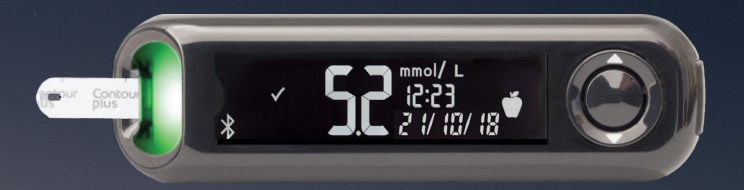

假设的患者数据,仅用于演示目的。 更改治疗、饮食或锻炼之前,请务必咨询您的医疗保健提供商。

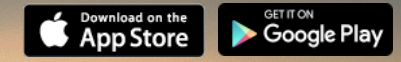

Apple 和 Apple 标志是 Apple Inc. 在美国和其他国家的注册商标。App Store 是 Apple Inc. 的服务标记。Bluetooth 单词标 记和标志是 Bluetooth SIG, Inc. 拥有的注册商标,此处的所有标记使用均已得到许可。Google play 和 Google Play 标志是 Google Inc. 的商标。 Ascensia 、Ascensia Diabetes Care 标志和 Contour 是 Ascensia Diabetes Care Holdings AG 的商标和/或注册商标。 编写日期: 2018 年 2 月 代码: G.DC.12.2017.52592

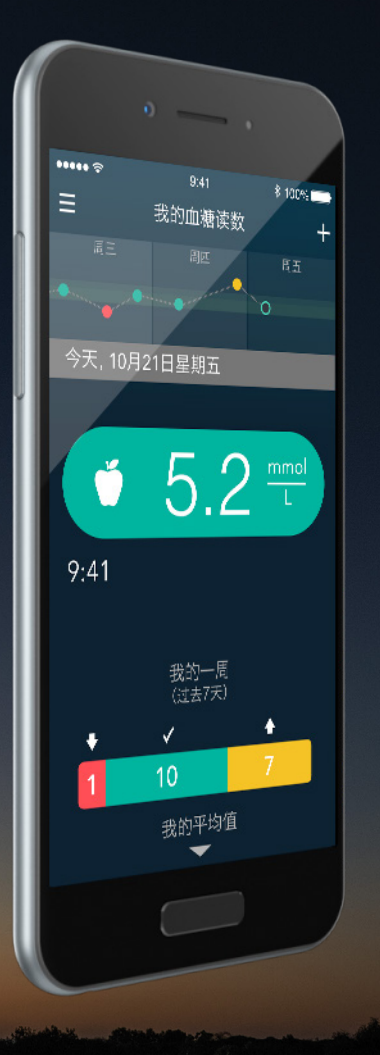

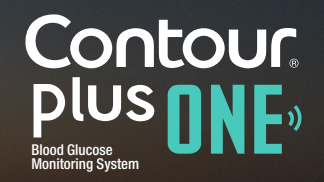

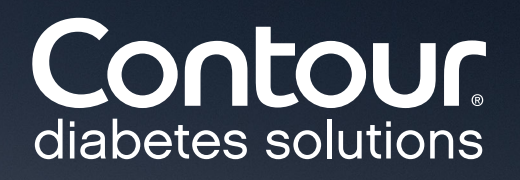